Manual de Activación - Soporte TELEMATICA

## ArcGIS Developer

ArcGIS Developer ofrece un conjunto completo de herramientas para desarrolladores y servicios de ubicación para crear soluciones de mapas y análisis que respalden sus necesidades. Utilice las API de ArcGIS para crear aplicaciones nativas y web sólidas basadas en la ubicación para dispositivos web, de escritorio y móviles.

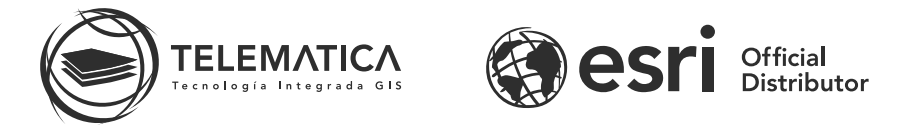

El contrato de Licencia de Esri Inc. está disponible en www.esri.com/legal y es aplicable a los artículos adquiridos, los que a continuación se instalarán, a menos que usted haya firmado un Contrato de Licencia previo.

Está prohibido distribuir o compartir el contenido bajo ningún medio oral o escrito (físico o digital). Se prohíbe la reproducción o distribución total o parcial (físico o digital) sin autorización expresa y por escrito por parte de Telemática, bajo sanción de ley. La información contenida en este documento ha sido creada a partir de los recursos de aprendizaje otorgados por la empresa Esri Inc., proporcionados expresamente para este fin.

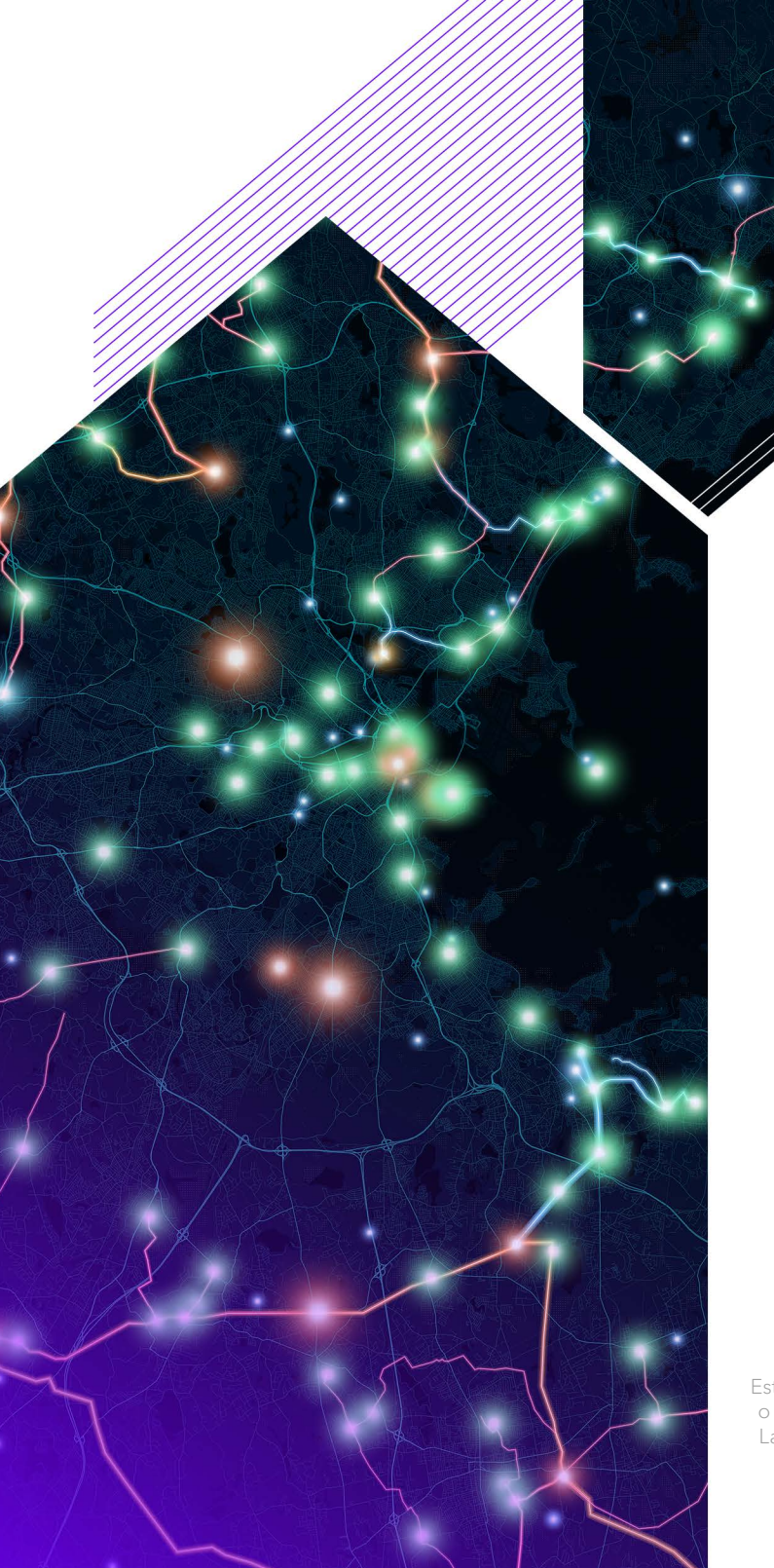

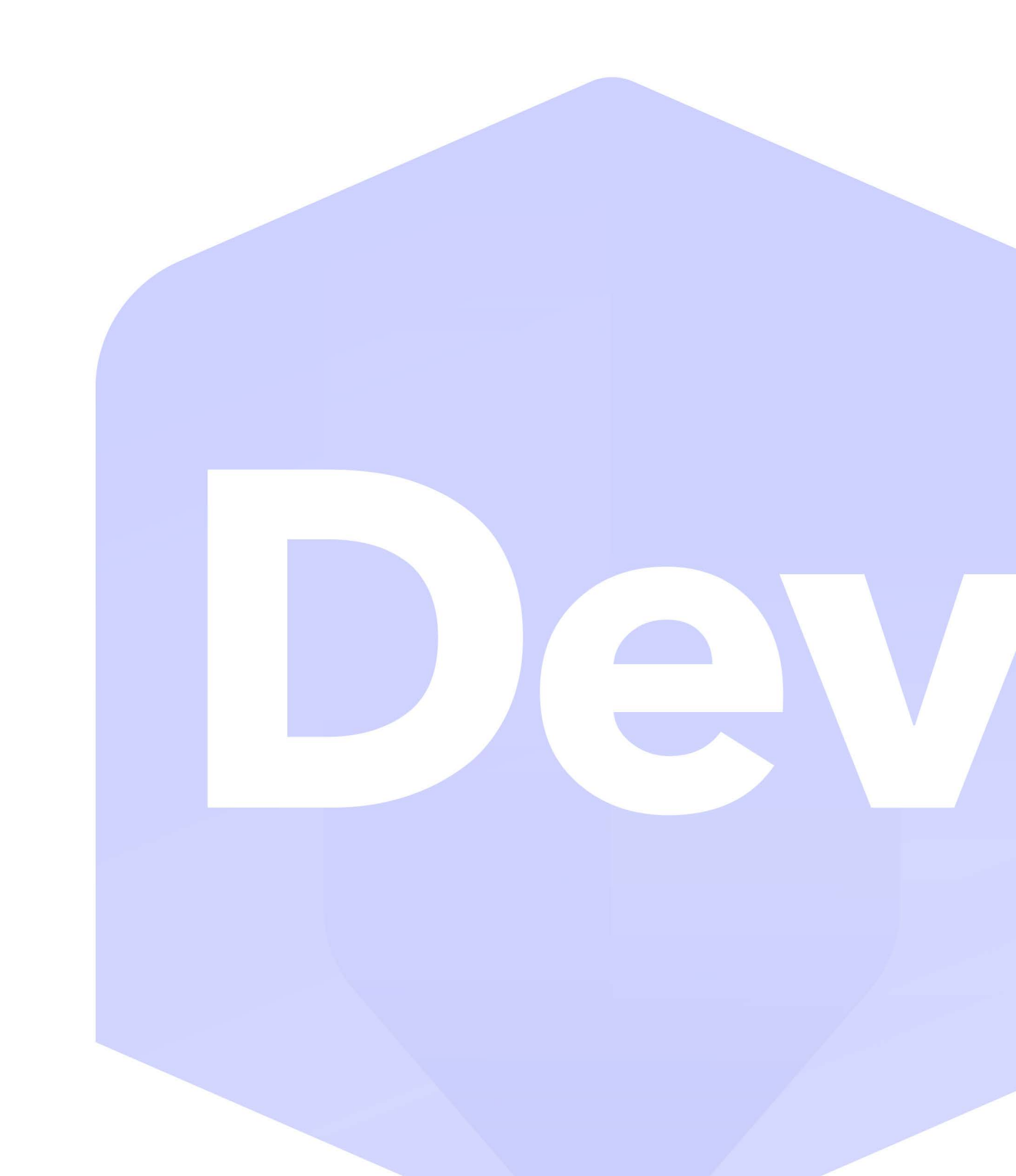

## Activación de ArcGIS Developer

 Inicie sesión en el portal My Esri (https://www.esri.com/es-es/my-esri-login) con la cuenta que desea conectar a su suscripción de desarrollador. En la pestaña "Conectarse", encontrará un área titulada "Para suscriptores a Developer". Ingrese su código de desarrollador de 12 dígitos aquí y haga clic en "Suscribir".

|    | 🚱 esri Productos 🗸 Sectores                                                                                                    | Soporte y servicios → Historias → Acerca de →                                                                                                    | Q &                                                                                                    |
|----|----------------------------------------------------------------------------------------------------|----------------------------------------------------------------------------------------------------|----------------------------------------------------------------------------------------------------|
| F2 | My Esri Perfil y configuración                                                                                                    |                                                                                                    | Información general Conectarse Licencias Pago de la tienda Compras en tienda 🕥 🔞                                                                                               |
|    |                                                                                                    | Conectar con su organización                                                                                                    |                                                                                                    |
|    | Para ver y gestionar información sob                                                                                                    | re su organización en My Esri, su nombre de usuario debe estar conectado a ella. Consulte las opciones para h                                                                   | acer esto aquí.                                                                                                    |
|    |                                                                                                    | Solicitar permisos adicionales<br>solicitaral administrador                                                                                                    |                                                                                                    |
|    | Para obtener permisos adicionales para su                                                                                                    | u organización, póngase en contacto con el administrador de My Esri de esa organización. Asegúrese de espec<br>Recibirá una notificación cuando la solicitud se haya procesado. | cificar los permisos adicionales que desee.                                                                                                    |
|    | Responder a una invitación<br>UMA RECIBIDO UN TOKEN?                                                                                                    | Para suscriptores a Developer<br>¿Tiene un código de desarrollador?                                                                                                    | Para usuarios de la versión de prueba<br>visitar el smo de pruebas                                                                                                    |
|    | ¿Ha sido invitado a conactarse a My Esri? Si recibió un correo electrónico de invitación con un tokan,<br>conacte su cuenta hcastillo@telematica.com.pe a su organización introduciéndolo en el cuedro que<br>aparece a continuación. | .¿Se acaba de suscribir a Esri Developer? Si es así, introduzca su código de suscripción a Developer<br>para empezar con su cuenta hcastillo@tolematica.com.pe.                 | El software y las cuentas de prueba de Esri no se administran a través de My Esri. Visite el sitio de<br>pruebas de Esri 🖾 para activar el software y obtener más información. |
|    | Cancelar Conectarse                                                                                                    | 3 letras seguidas de 9 números<br>Cancelar Suscribir                                                                                                    |                                                                                                    |

2. Una vez que haya ingresado el código ArcGIS for Developers, tendrá acceso a la pestaña "Desarrollador" en My Esri y tras hacer click, será dirigido de forma predeterminada a la página "Suscripción de desarrollador" y, en la parte inferior de esta página, seleccione "Crear cuenta de desarrollador".

|                                                                                                    | Suscripción a Develope                                                                                                    | er                                                                                            |
|----------------------------------------------------------------------------------------------------|----------------------------------------------------------------------------------------------------|-----------------------------------------------------------------------------------------------|
| Utilice las descargas y los códigos de autorización de so                                                                                                    | tware de Esri disponibles para ampliar los productos de A<br>de ArcGIS Online) mediante la configuración de la cue        | urcGIS y acceder a ArcGIS Platform (organizaciones de desarrollo y pruebas<br>inta Developer. |
|                                                                                                    |                                                                                                    |                                                                                               |
| Detalles                                                                                                    |                                                                                                    |                                                                                               |
| Código de suscripción de desarrollador<br>Nombre de usuario*                                                                                                 | Plan                                                                                                    | Fecha de caducidad                                                                            |
| * Tenga en cuenta que este nombre de usuario se u<br>Su suscripción a ArcGIS Developer también le perm<br>completar la configuración para ambos, si lo desea | tiliza al renovar el código de suscripción de desarrollador<br>ite acceder a los servicios de ubicación de ArcGIS Platfon | m y a un entorno de pruebas para ArcGIS Online. Haga clic en el siguiente botón para          |

**3.** Se abrirá una ventana donde procederá a activar la cuenta Developer, ya sea con una cuenta nueva o con una existente. Después de seleccionar cómo activar la suscripción y completar el formulario, se enviará un enlace de confirmación a tu correo electrónico. Desde el correo electrónico, **haga clic en el token de activación** para iniciar el panel de desarrolladores.

| ArcGIS Develope                                                                      | Pr Documentation Features                                                                                                    | Pricing Support                                                                                                    |                                                                                                    |                                                                                                    | ् Search 🖉 Sig                                                                                              | n In |
|--------------------------------------------------------------------------------------|----------------------------------------------------------------------------------------------------|----------------------------------------------------------------------------------------------------|----------------------------------------------------------------------------------------------------|----------------------------------------------------------------------------------------------------|----------------------------------------------------------------------------------------------------|------|
|                                                                                      | Activat                                                                                                    | e your ArcGIS D                                                                                                    | eveloper Sub                                                                                              | oscription                                                                                                    |                                                                                                    |      |
| Choose a option to act                                                               | tivate your ArcGIS Developer Subscr                                                                                            | lption.                                                                                                    | After activating y                                                                                        | our ArcGIS Developer Sub                                                                                                    | scription you can:                                                                                          |      |
| Activate with New D<br>Activate with Existin<br>Need help? Consect E                 | g Account<br>g Account<br>ari Customer Service if you are in the                                                               | US or your local distributor.                                                                                                    | Download professional                                                                                     | I GIS software Create an AccG<br>o create native Unlimited                                                                                                 | IS Online organization for<br>and test                                                                      | dev  |
| AreGIS Developer<br>Harre<br>Features<br>Documentation<br>Recourse<br>Pricing<br>FAQ | Leastion Services<br>Reserve layers<br>Geocode and search<br>Rouse and directions<br>Damographic data<br>Data hosting<br>Secus | Audits APIs<br>Audits APIs for Jewelszipt<br>Audits Runsime API for<br>Android<br>Audits Runsime API for IOS<br>Audits Runsime API for IOS<br>Audits Runsime API for Jeve<br>Audits Runsime API for Jeve<br>Audits Runsime API for Gr<br>Audits API for Python | Open Source APIs<br>Exil Leaffer<br>ArcOIS REST JS<br>2nd Party API Clianta<br>Maphon GL JS<br>OpenLayers | Extending AreGIS<br>AreGIS Pre SDK<br>AreGIS Enerprise SDK<br>AreGIS Earth Automation API<br>ArePy<br>AreObjects SDK for Jiere<br>AreObjects SDK for Jiere | App Bolders<br>ArcGitS Experience Build<br>ArcGitS Web AppBuilder<br>ArcGitS AppStudio<br>ArcGitS Survey123 | 87   |

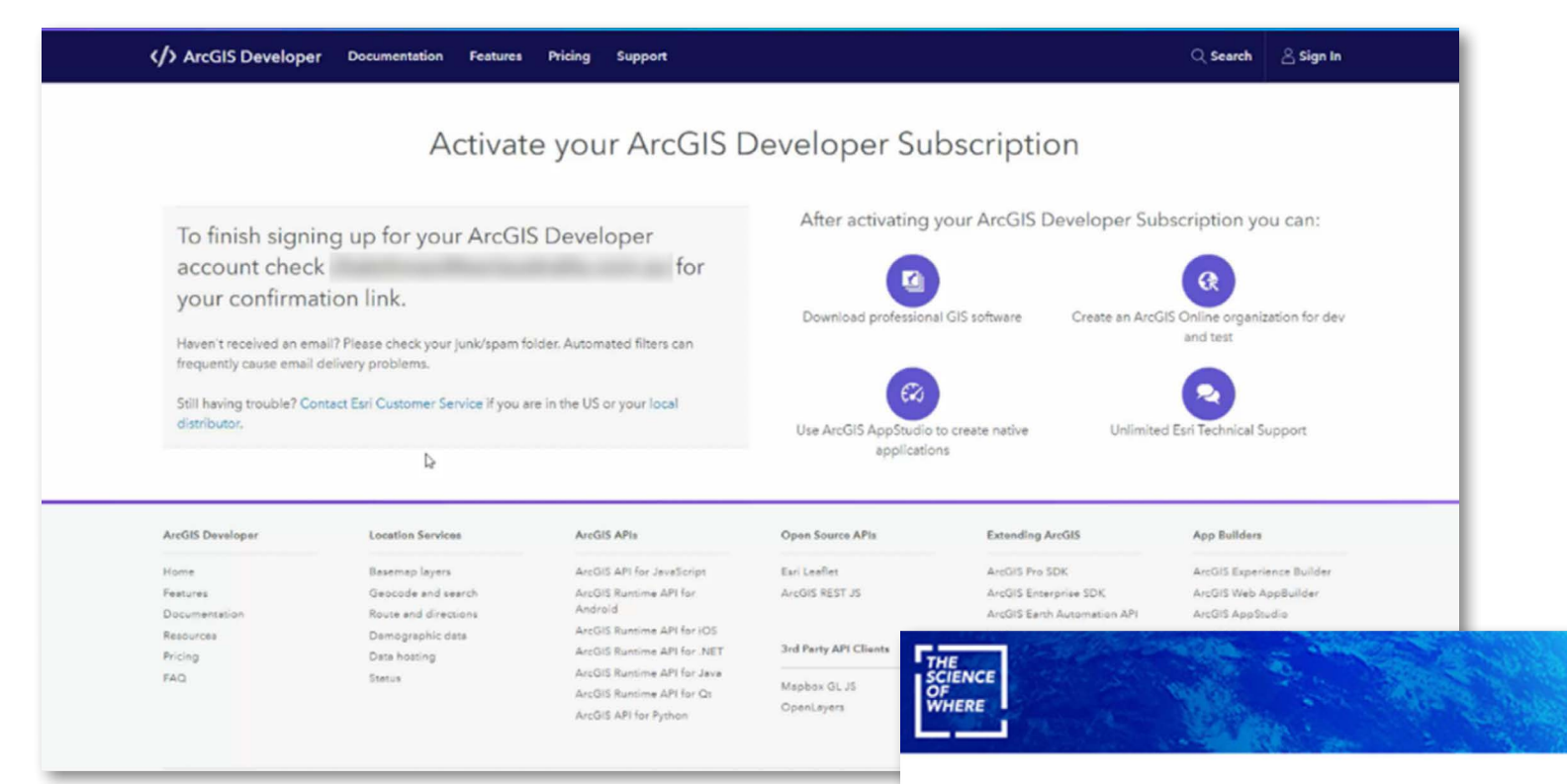

## ArcGIS Online Developer Plan

Thank you for signing up to ArcGIS for Developers. You are just one step from getting started. Please click on this link to activate your subscription:

https://developers.arcgis.com/complete-sign-up/?activationCode=

If you cannot click on the link above, please copy the URL into your browser window.

Review the Terms of Use.

## Subscription ID:

Please keep the subscription ID for your records and reference it if you need to contact us for any reason.

Need Help or Have Questions? Please contact Esri or your local Distributor<u>Esri or your local</u> Distributor\_. **4.** A continuación, se le pedirá que configure su cuenta de desarrollador.

| ArcGIS Developer Documentation Features Pricing Support                                          |                             | ् Search 🖉 Sign In                          |
|--------------------------------------------------------------------------------------------------|-----------------------------|---------------------------------------------|
| Create your ArcGIS                                                                               | Developer Account           |                                             |
| Username                                                                                         | After creating ye           | our account you can:                        |
| ó to 24 characters, letters, numbers and '@' only.                                               | R                           |                                             |
| Password                                                                                         | Create and manage your apps | Create and manage your layers               |
| Password Strength: Unknown @ - at least 8 characters, 1 letter and 1 number.<br>Confirm password | Access premium services     | View your credit usage                      |
| Security question for password recovery                                                          | Download APIs and SDKs      | Manage your profile and billing information |
| Select question ¢                                                                                | 0                           | Ø                                           |
| Security answer                                                                                  | Access ArcGIS Online tools  | Join the GeoDev community on GeoNet         |
| - Create Developer Account                                                                       |                             |                                             |
| You can use this account to sign into any ArcGIS or Earl website.                                |                             |                                             |

5. Después de seleccionar "Crear cuenta de desarrollador", se le pedirá que cree la primera de dos suscripciones a ArcGIS Online.

| ArcGIS Online Name           |                                                                                                    |
|------------------------------|----------------------------------------------------------------------------------------------------|
| This will be displayed on yo | ur ArcGIS Online homepage.                                                                                                    |
| ArcGIS Online URL            |                                                                                                    |
| http://                      | .maps.arcgis.com                                                                                                    |
|                              | Participant and the second second sec |

**6.** Se iniciará el Panel y se le pedirá que seleccione una API o SDK; esto se puede hacer más adelante y no es necesario para continuar con la activación.

| Welcome!                                                                          | ×                      |
|-----------------------------------------------------------------------------------|------------------------|
| These preferences will be used to help customize the ArcGIS Developers webs       | site to your workflow. |
| Primary API or SDK                                                                |                        |
| Choose API or SDK                                                                 | ~                      |
| What do you want to do with ArcGIS?                                               |                        |
| O Not sure/decline to answer                                                      |                        |
| I want to build mapping applications using ArcGIS location services.              |                        |
| ○ I want to build applications and/or automation for my ArcGIS Organization.      |                        |
| O I want to extend professional ArcGIS software such as ArcGIS Pro or Enterprise. |                        |
| ○ I want to build and customize apps with ArcGIS low-code/no-code app builders.   |                        |
| Update                                                                            |                        |
|                                                                                   | Return to dashboard    |
|                                                                                   |                        |

7. Desde aquí creará la segunda de dos cuentas de ArcGIS Online. Este será su **portal de desarrollo y prueba**. Para activar esta segunda suscripción, seleccione **"Activar"** en las secciones de **"Cuenta"**.

| ArcGIS Developer Documentation Features Pricing Support                                                                                                    | 🔍 Search 🕼 Dashboard 🔮                                                                                                    |
|----------------------------------------------------------------------------------------------------|----------------------------------------------------------------------------------------------------|
| Welcome, Cassidy Dasht                                                                                                    | board API keys OAuth 2.0 Layers Downloads Usage Account                                                                            |
| O Peveloper subscription activation successful You have successfully activated your ArcGIS Developer Subscription! You can now access all the benefits of your subscription.                       |                                                                                                    |
| Get Started Finish account                                                                                                    | nt setup                                                                                                    |
| the tit is a                                                                                                    |                                                                                                    |
| Guide Tutorial Sign up for Arct<br>Mapping APIs and services Create your first mapping app Create or import data                                                                                   | :GIS Developer Confirm your email address Set up your account                                                                      |
| <ul> <li>Recent API keys</li> <li>Use API keys to access location services and premium content in your applications. Learn more about using API keys to access service Developer Guide.</li> </ul> | Manuga all API keys (0)<br>ices in the ArcGIS<br>Usage Billing Account Settings<br>Subscription                                    |
| You don't have any API keys.<br>Create your first API key.                                                                                                    | Plan     C     Professional (Annual)       Renewal Date     C     22/09/2022       Dev and Test<br>Organization     C     Activate |
| •                                                                                                    | -O Pay-as-you-go                                                                                                    |

8. Aquí deberá crear otra cuenta que se utilizará para acceder a la organización de desarrollo y pruebas. Se requieren dos cuentas independientes ya que los nombres de usuario de ArcGIS Online son únicos. Es por eso que pasamos por el proceso de crear dos cuentas/nombres de usuario separados, ya que uno estará vinculado a cada organización.

| Create the admin account for your ArcGIS Online Dev and Test Organization.  | After setting up your ArcGIS On | line Dev and Test Organization you<br>can: |
|-----------------------------------------------------------------------------|---------------------------------|--------------------------------------------|
| First name                                                                  |                                 |                                            |
| 1                                                                           |                                 | R                                          |
| Last name                                                                   | Add 4 additional users          | Assign custom roles and privileges         |
| Email                                                                       |                                 | 0                                          |
|                                                                             | Create and manage groups        | Set up content and items for testing       |
| Username                                                                    |                                 |                                            |
| 5 to 24 characters, letters, numbers and '0' only,                          | Use ArcGIS Online applications  | Access premium content                     |
| Password                                                                    |                                 |                                            |
| Password Drangth: Unknown 🕒 - at least 8 characters, 1 letter and 1 number. |                                 |                                            |
| Confirm manual of                                                           |                                 |                                            |

**9.** Una vez que se haya creado esta cuenta, podrá configurar la organización de desarrollo y pruebas iniciando sesión en ArcGIS Online.

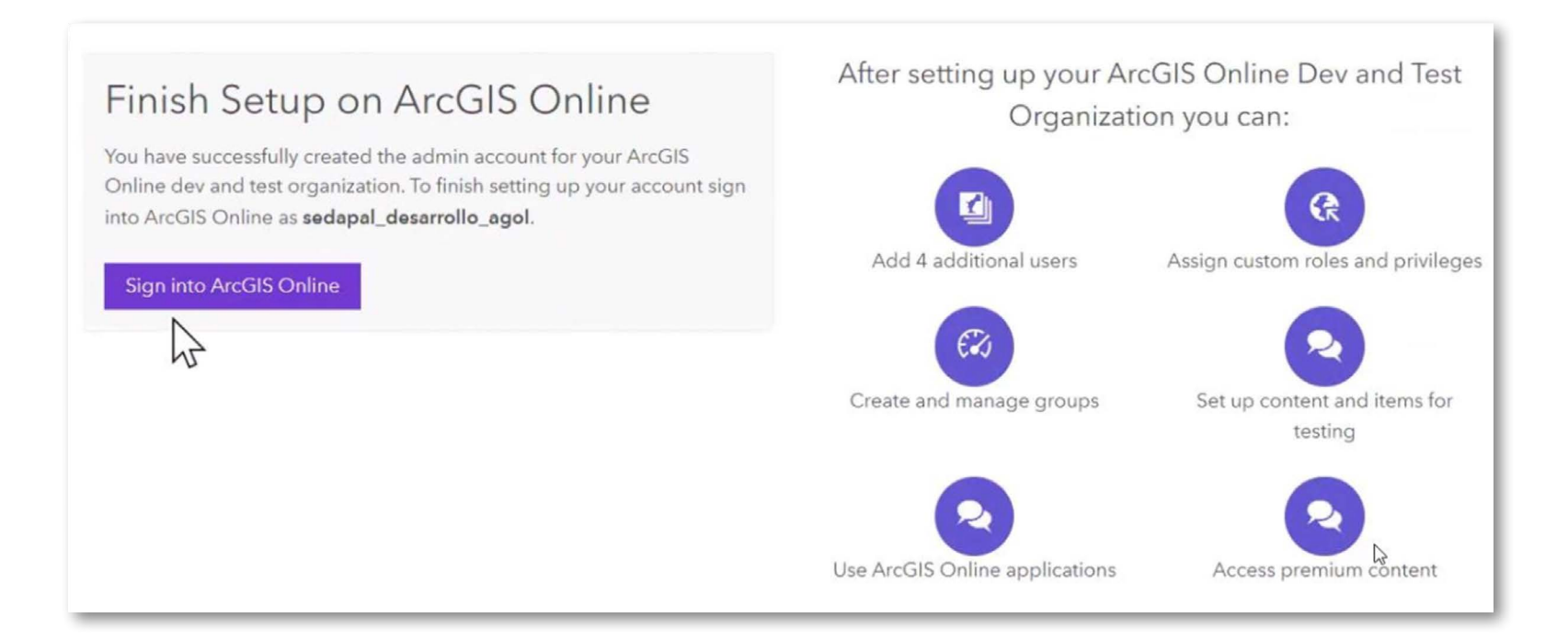

**10.** A continuación, podrá iniciar sesión con su cuenta de desarrollo y prueba que acaba de crear. Esto le pedirá que termine de configurar la organización, donde podrá especificar el nombre de la organización de ArcGIS Online y la URL corta que desea utilizar.

| <text></text>                                                                                                    | Set Up To                                     | our Organization                                                                                                    |
|----------------------------------------------------------------------------------------------------|-----------------------------------------------|----------------------------------------------------------------------------------------------------|
| Organization name         Image: Display the name of your organization is you'd like it to appear on the home page and any correspondence with the sense of your organization. This name may be modified later as necessary. The name may contain up to iterate the sense of your organization. This name may be modified later as necessary. The name may contain up to iterate the sense of your organization. This name may be modified later as necessary. The name may contain up to iterate the sense of your organization. This name may be modified later as necessary. The name may contain up to iterate the sense of your organization. This name may be modified later as necessary. The name may contain up to iterate the sense of your organization. This name may be modified later as necessary. The name may contain up to iterate the sense of your organization. This name may be modified later as necessary. The name may contain up to iterate the sense of your organization. Carefully contider the name you want to use. The short name can only contain flag: the charter the name you want to use. The short name can only contain flag: the charter the charter the name you want to use. The short name can only contain flag: the charter the charter the name you want to use. The short name can only contain flag: the charter the short charter the short name can only contain flag: the charter the short charter the short name can only contain flag: the charter the short charter the short the short name can only contain flag: the charter the short name can only contain flag: the charter the short name can only contain flag: the charter the short name can only contain flag: the charter the short name can only contain flag: the charter the short name can only contain flag: the charter the short name can only contain flag: the charter the short name can only contain flag: the charter the short name can only contain flag: the charter the short name can only contain flag: the charter the short na | Thank you for loggin<br>important information | g in as the administrator of this organization. Rease finish setting up your organization by providing the<br>in below.                                                                                                    |
| Specify the name of your organization. This name may be modified later as necessary. The name may cortain up to submeters of your organization. This name may be modified later as necessary. The name may cortain up to submeters of your organization. This name may be modified later as necessary. The name may cortain up to submeters of your organization. This name may be modified later as necessary. The name may cortain up to submeters of your organization. This name may be modified later as necessary. The name may cortain up to submeters of your organization. This name may be modified later as necessary. The name may cortain up to submeters of your organization. This name may be modified later as necessary. The name may cortain up to submeters of your organization. This name may be modified later as necessary.   Corputation short name Assessed or your organization. This name may be modified later as necessary. The name may cortain up to submeters of your organization. The other name can only contain flash to character (\$2, = >>>, up or organization. The name may be modified later as necessary.   Corputation of the transmeters of your organization. The other of language determines the flash to your organization's home page mill be:   Corputation of the up and the page for members of your organization. The other of language determines the substance aboved and up anomenous users. Supervise their sectors page. If you choose Browser as the bable to containing a low participation will be a writely a page page in their profile will display in that language.   Corputation of the up and brow company access, and members of your organization's beamage, and the default language.   Corputation of the up and the up organization of their profile will display in that language.   Corputation of the up or organization of their profile will display in their profile will display in that language.                                                                                  | Organization nam                              | •                                                                                                    |
| Organization short name         Image: Specify a short name - an acronym or abbreviation - for your organization. This text uniquely defines the fail, to your organization. Carefully consider the name you want to use. The short name can only contain flassic labeled or characters (A-Z, a-Q), numbers and hyphens (-).         Image: Image:                            |                                               | Specify the name of your organization as you'd like it to appear on the home page and any correspondence with<br>the members of your organization. This name may be modified later as necessary. The name may contain up to<br>55 characters.                                                                                                    |
| Preser specify a short name - an acronym or abbreviation - for your organization. This text uniquely defines the<br>Rit, to your organization. Carefully consider the name you want to use. The short name can only contain Basic<br>Like, characters (A-2, a-2), numbers and hyphena (-).     The URL to your organization's home page will be:      Lenguage      Preser Object the default language for members of your organization. The choice of language determines the<br>marguage in which the user interface is presented as well as the way time, date, and numerical values appear.<br>Individual users will be able to customize this choice or language determines the<br>marguage in which the user interface is presented as well as the way time, date, and numerical values appear.<br>Individual users will be able to customize this choice or bine in the locale of their<br>transverse. Signed-in users who have configured their language in their profile will display in that language.     Language: proviser Default = *                                                                                                    | Organization shore                            | tisme                                                                                                    |
| The URL to your organization's home page will be:      Engange      Mease choose the default language for members of your organization. The choice of language determines the language in which the user interface is presented as well as the way time, date, and numerical values appear. If you choose Brywere oblault (and you allow anonymous access), anonymous users will see ArCGIS Online in the locale of their towerse. Signed-in users who have configured their language in their profile will display in that language.     Impugate in the set outsetwice their language in their profile will display in that language.     Provide Default is to user to be an engine to determine the default basemag pallery, the default basemag, and the default entert for new mays for your organization, the data basemage, and while by defining the tage for your organization, the default basemage, and while by defining the tage for your organization, the tage to see any organization in the language.                                                                                                    |                                               | Please specify a short name - an acronym or abbreviation - for your organization. This text uniquely defines the URL to your organization. Carefully consider the name you want to use. The short name can only contain Basic Latin characters (A-Z, a-Z), numbers and hyphens (-).                                                                                                    |
| Lenguage         Finals choose the default language for members of your organization. The choice of language determines the language in which the user interface is presented as well as the way time, date, and nomerical values appear. If you choose three the language in which the user is close or visioning the is setting appear. If you choose three the language is which the user is close or visioning the is setting appear. If you choose three the locale of their breaser. Signed-in users who have configured their language in their profile will display in that language.         Language: fromser Default         Region         Choose a region to determine the default basemage gallery, the default basemage, and the default entert for new maps for your organization, the default basemage, extent, and units by defining the Hag table.                                                                                                    |                                               | The URL to your organization's home page will be:                                                                                                    |
| Frease choose the default language for members of your organization. The choice of language determines the language in which the user interface is presented as well as the way time, date, and numerical values appear. If you choose throwser Default (and you allow anonymous access), anonymous users will see a ArCGIS Online in the locale of their browser. Signed-in users who have configured their language in their profile will display in that language.         Language:       fromser Default: •         Region       Choose a region to determine the default basemap gallery, the default basemap, and the default extent for new maps for your organization's basemaps, extent, and units by editing the tagongrifte settings in the language.                                                                                                    | Language                                      |                                                                                                    |
| Region         Choose a region to determine the default basemap gallery, the default basemap, and the default extent for new maps for your organization. You can also customize your organization's basemaps, extent, and units by editing the appropriate settings in the Map tab.                                                                                                    | 8                                             | Please choose the default language for members of your organization. The choice of language determines the<br>language in which the user insterface is presented as well as the way time, date, and nomencial values ageas,<br>individual users will be able to customize this choice by visiting their settings page. If you choose Browser<br>Default (and you allow anonymous access), anonymous users will see ArCGS online in the locale of their<br>browser. Signed-in users who have configured their language in their profile will display in that language. |
| Region Choose a region to determine the default basemap gallery, the default basemap, and the default extent for new maps for your organization. You can also customize your organization's basemaps, extent, and units by editing the appropriate settings in the Hap tab.                                                                                                    |                                               | Language: Browser Default +                                                                                                    |
| Choose a region to determine the default basemap gallery, the default basemap, and the default extent for new maps for your organization. You can also customize your organization's basemaps, extent, and units by editing the appropriate settings in the Map tab.                                                                                                    | Region                                        |                                                                                                    |
| Region: Australia +                                                                                                    | 3                                             | Choose a region to determine the default basemap gallery, the default basemap, and the default extent for new maps for your organization. You can also customize your organization's basemaps, extent, and units by editing the appropriate settings in the Map tab.  Region: Augtralia *                                                                                                    |
|                                                                                                    |                                               |                                                                                                    |

11. La suscripción se encuentra activa y lista para ser utilizada. Dependiendo del tipo de suscripción, los códigos de licencia de los productos incluidos en el nivel adquirido pueden ser encontrados en el panel MyEsri de la cuenta Developer, en la sección "Autorizaciones", así como los instaladores están en la sección "Descargas".

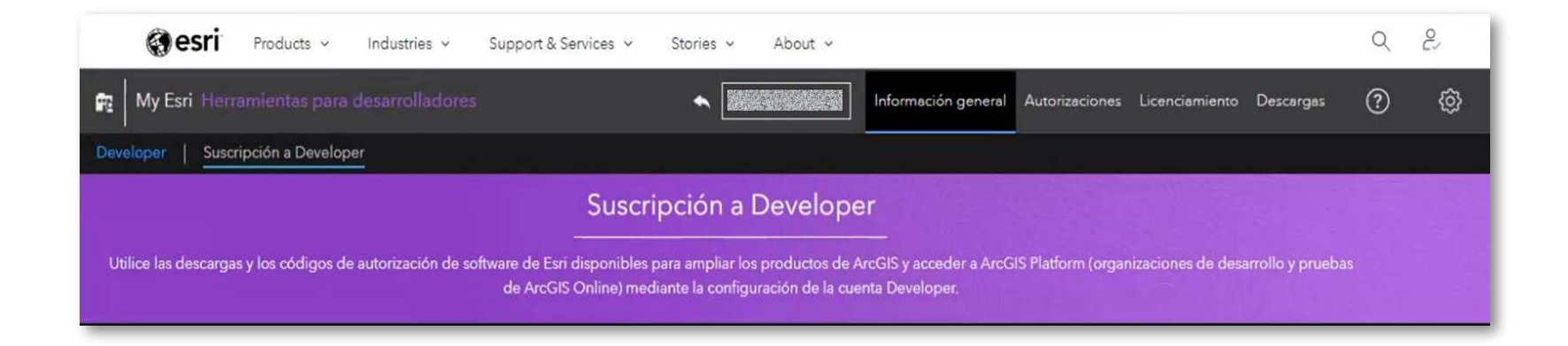

Documentación: https://developers.arcgis.com/documentation/

f in /telematicaperu Derechos Reservados por Esri Inc. Material traducido por TELEMATICA S.A. - Único distribuidor Oficial en el Perú de Esri Inc.

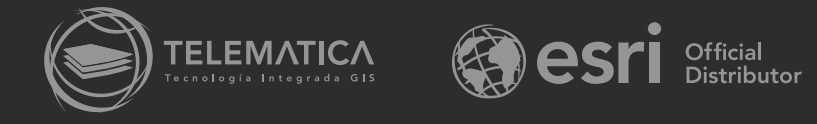